AusgleichskasseCaisse de compensationCassa deFamilienausgleichskasseCaisse d'allocations familialesCassa deBVG-StiftungFondation LPPFondaz

Cassa di compensazione Cassa d'assegni familiari Fondazione LPP

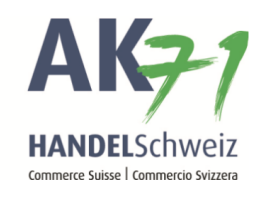

# Annonce d'allocation familiale

Dans «connect», vous avez la possibilité d'annoncer une allocation familiale via le menu Collaborateurs ou via le menu Allocations familiales:

# Possibilité 1 : Le/la bénéficiaire est inscrit/e à la caisse de compensation

Via le collaborateur, les informations de l'assuré sont transmises

- 1. Collaborateurs
- 2. Liste des collaborateurs
- 3. Trouver le collaborateur ici et cliquer à droite sur les points du menu
- 4. Demander des allocations familiales

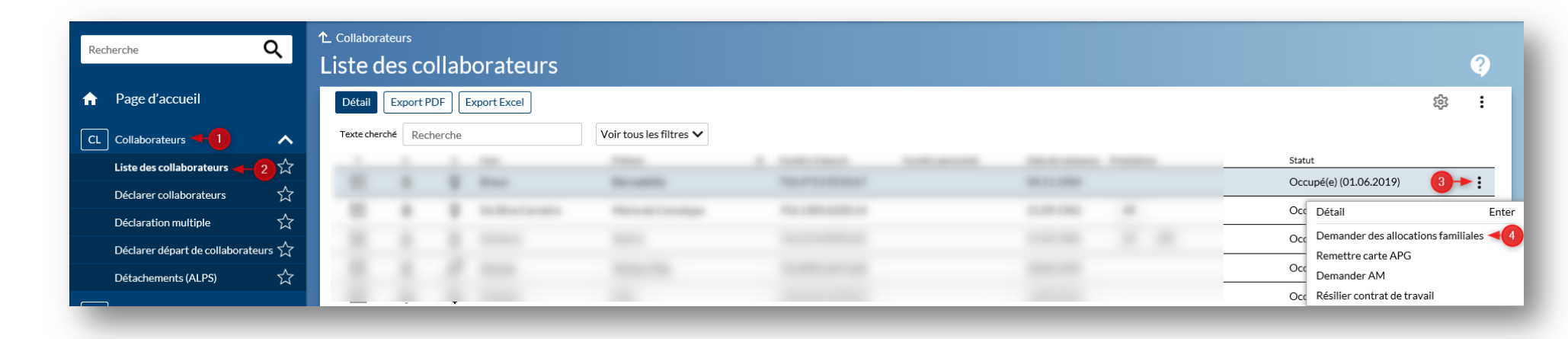

Ausgleichskasse Caisse de compensation Cassa di compensazione Familienausgleichskasse Caisse d'allocations familiales Cassa d'assegni familiari BVG-Stiftung Fondation LPP Fondazione LPP

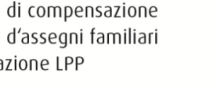

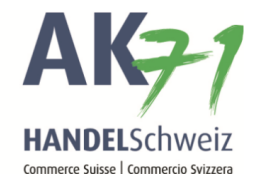

# Le formulaire est rempli:

| Recherche                          | Q        | Demander allocations familiales                                                                                                    |                                                                                                    |
|------------------------------------|----------|----------------------------------------------------------------------------------------------------|----------------------------------------------------------------------------------------------------|
| Page d'accueil                     |          |                                                                                                    | 1                                                                                                    |
| CL Collaborateurs                  | ~        | 1(3)(3)_(3)                                                                                                    | (4) (5) (6)                                                                                                    |
| Liste des collaborateurs           | ☆        | Contrat de travail Bénéficiaire Conjoint / Partena                                                                                                    | ire Autres parents Enfants Conclusion                                                                           |
| Déclarer collaborateurs            | ☆        |                                                                                                    |                                                                                                    |
| Déclaration multiple               | ☆        | Contrat de travall                                                                                                    |                                                                                                    |
| Déclarer départ de collabora       | iteurs 🟠 | Numéro d'assuré *                                                                                                    | Nationalité                                                                                                    |
| Détachements (ALPS)                | ☆        | 756.                                                                                                    | Suisse                                                                                                    |
| F Allocations familiales           | ~        | Numéro personnel du bénéficiaire                                                                                                    |                                                                                                    |
| PG Perte de gain                   | ~        | Nom                                                                                                    | Prénom                                                                                                    |
| M Allocation de maternité          | ~        |                                                                                                    | The second second second second second second second second second second second second second second second se |
| S Déclaration de salaire           | ~        | Date de naissance                                                                                                    | Sexe                                                                                                    |
| F Comptabilité et facture          | ~        | Concession and Concession and Conces | féminin                                                                                                    |
| A Autres affaires                  | ~        | Allocation demandée à partir de *                                                                                                    | Salaire minimum atteint * 🕐                                                                                     |
| C Aide et contact                  | ~        |                                                                                                    |                                                                                                    |
|                                    |          | Zurich 01.06.2019                                                                                                    |                                                                                                    |
| rci de votre intérêt pour notre "c | onnect"! | Procédure de déclaration *                                                                                                    |                                                                                                    |
|                                    |          | Réalisation par le membre                                                                                                    |                                                                                                    |

Le processus d'annonce peut aussi être délégué au collaborateur, celui-ci recevra un e-mail avec les instructions de l'annonce de la famille:

| lectronique par bénéficiaire | $\sim$ | muster@test.ch |  |
|------------------------------|--------|----------------|--|
|                              |        |                |  |
|                              |        |                |  |
|                              |        |                |  |

Cassa di compensazione Cassa d'assegni familiari Fondazione LPP

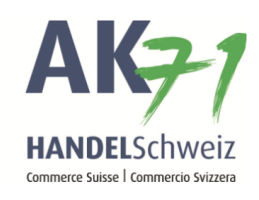

# Possibilité 2 : Le/la bénéficiaire n'est pas inscrit/e à la caisse de compensation

Via l'allocation familiale, les données de l'assuré doivent être entrées manuellement.

- 1. Allocations familiales
- 2. Demander allocations familiales

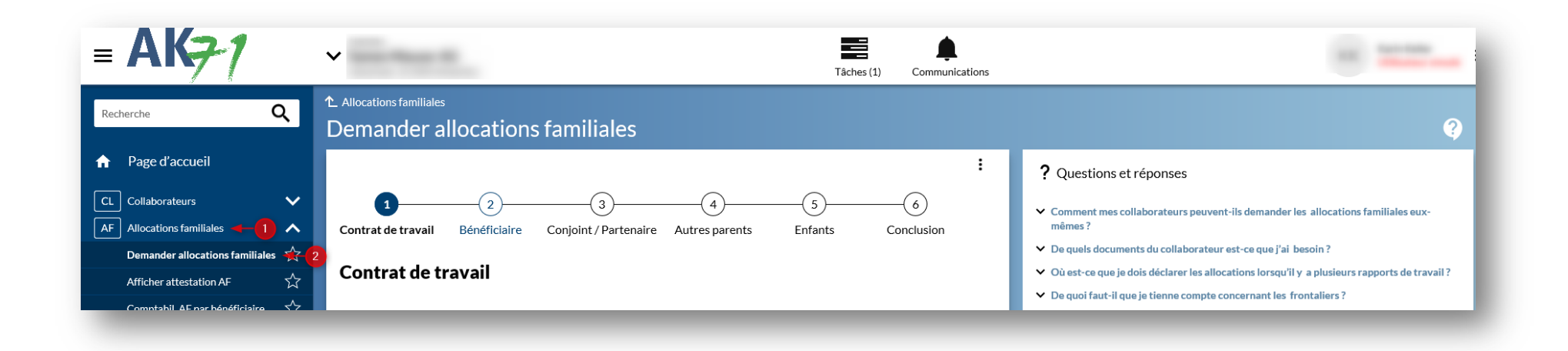

AusgleichskasseCaisse de compensationCassa di compensazioneFamilienausgleichskasseCaisse d'allocations familialesCassa d'assegni familiariBVG-StiftungFondation LPPFondazione LPP

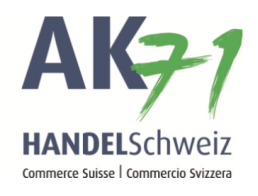

# Le formulaire doit être rempli manuellement:

| Recherche Q                                               | Allocations familiales     Demander allocations familiales |                                         |
|-----------------------------------------------------------|------------------------------------------------------------|-----------------------------------------|
| Page d'accueil                                            |                                                            | :                                       |
| CL Collaborateurs                                         | 1 2 3                                                      | 6                                       |
| AF Allocations familiales                                 | Contrat de travail Bénéficiaire Conjoint / Partenair       | re Autres parents Enfants Conclusion    |
| Demander allocations familiales $\stackrel{\wedge}{\sim}$ | Contrat de travail                                         |                                         |
| Afficher attestation AF 式                                 | Contrat de travair                                         |                                         |
| Comptabil. AF par bénéficiaire 🕺 🛣                        | Numéro d'assuré *                                          | Nationalité                             |
| Allocations arrivant à l'échéance 🕺                       | 1                                                          | Suisse                                  |
| APG Perte de gain 🗸 🗸                                     | Numéro personnel du bénéficiaire                           | л — — — — — — — — — — — — — — — — — — — |
| AM Allocation de maternité 🗸 🗸                            | Nom                                                        | Prénom                                  |
| DS Déclaration de salaire 🗸 🗸                             |                                                            |                                         |
| CF Comptabilité et facture 🗸 🗸                            | Date de naissance                                          | Sexe                                    |
| AA Autres affaires 🗸 🗸                                    |                                                            |                                         |
| AC Aide et contact 🗸 🗸                                    | Allocation demandée à partir de                            | Salaire minimum atteint 🔞               |
|                                                           | -                                                          | ©oui ©non                               |
| Merci de votre intérât pour potre "connect"!              | Canton de travail, depuis ?                                |                                         |
| merci de voire interez pour notre connect .               | Zurich                                                     |                                         |
|                                                           |                                                            |                                         |
|                                                           | E                                                          |                                         |
|                                                           | Appular                                                    | Continuer Mémoriser temperairement      |
|                                                           |                                                            | Menorser temporarement                  |
|                                                           |                                                            |                                         |

Ausgleichskasse Caisse de compensation Familienausgleichskasse Caisse d'allocations familiales BVG-Stiftung Fondation LPP

Cassa di compensazione Cassa d'assegni familiari Fondazione LPP

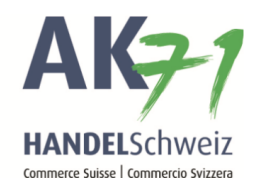

# Le formulaire

# 1. Contrat de travail:

Les données du contrat de travail du collaborateur sont enregistrées ici, ensuite cliquer sur «Continuer»:

|                                   |                            |                |                        | :                       |
|-----------------------------------|----------------------------|----------------|------------------------|-------------------------|
| 12                                | 3                          |                | 5                      | 6                       |
| Contrat de travail Bénéfici       | aire Conjoint / Partenaire | Autres parents | Enfants                | Conclusion              |
| Contrat de travail                |                            |                |                        |                         |
| Numéro d'assuré *                 |                            | Nationalité    |                        |                         |
| 756.                              | ×                          | Suisse         |                        |                         |
| Numéro personnel du bénéficiaire  |                            |                |                        |                         |
| Nom                               |                            | Prénom         |                        |                         |
|                                   |                            |                |                        |                         |
| Date de naissance                 |                            | Sexe           |                        |                         |
|                                   |                            | féminin        |                        |                         |
| Allocation demandée à partir de * |                            |                | Salaire minimum attein | nt* 😮                   |
|                                   |                            |                |                        |                         |
| Zurich 01.06.20                   | 19 🛅                       |                |                        |                         |
| Procédure de déclaration *        |                            |                |                        |                         |
| Réalisation par le membre         | $\checkmark$               |                |                        |                         |
|                                   |                            |                |                        |                         |
| Annuler                           |                            | Conti          | inuer Mé               | émoriser temporairement |
|                                   |                            |                |                        |                         |

Ausgleichskasse Caisse de compensation Familienausgleichskasse Caisse d'allocations familiales BVG-Stiftung Fondation LPP Fondazione LPP

Cassa di compensazione Cassa d'assegni familiari

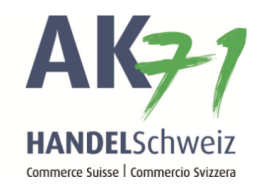

#### 2. Bénéficiaire

Ici, les données de contact privées du bénéficiaire sont complétées.

|                                                                                                    |                                   | :    |
|----------------------------------------------------------------------------------------------------|-----------------------------------|------|
| (1)(3)(3)_(3) | (4) (5) (6)                       |      |
| Contrat de travail <b>Bénéficiaire</b> Conjoint / Partenaire                                                                                                    | Autres parents Enfants Conclusion |      |
| Bénéficiaire                                                                                                    |                                   |      |
| Créer un formulaire de demande avec les données de l'employeur                                                                                                    |                                   |      |
| Le bénéficiaire a-t-il d'autres contrats de travail?*                                                                                                    | Etat civil *                      |      |
| ⊖oui ®non                                                                                                    | Célibataire                       | ~    |
| Rue Musterstrasse                                                                                                    | Téléphone +41 123 111 222 3       |      |
| Case postale                                                                                                    |                                   |      |
| Pays*                                                                                                    |                                   |      |
| Suisse                                                                                                    |                                   |      |
| NPA* Localité* 3000 Bern                                                                                                    |                                   |      |
| Annuler Retour                                                                                                    | Continuer Mémoriser temporairer   | nent |

Ausgleichskasse Caisse de compensation Familienausgleichskasse Caisse d'allocations familiales BVG-Stiftung Fondation LPP Fondazione LPP

Cassa di compensazione Cassa d'assegni familiari

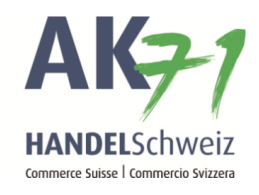

# 3. Conjoint / partenaire

Les données du contrat de travail du conjoint / partenaire sont enregistrées ici, ensuite cliquer sur «Continuer»:

| 2     3     Contrat de travail Bénéficiaire Conjoint / Partenaire | 4 5 6<br>Autres parents Enfants Conclusion |
|-------------------------------------------------------------------|--------------------------------------------|
| Conjoint / partenaire actuel (domicilié                           | é dans le même ménage)                     |
| Numéro d'assuré                                                   | Nationalité *                              |
| 756.                                                              | Suisse                                     |
| Nom*                                                              | Prénom *                                   |
| Max                                                               | Muster                                     |
| Date de naissance *                                               | Sexe*                                      |
|                                                                   | masculin                                   |
| Marié au bénéficiaire                                             | Etat civil actuel ?                        |
| ⊂oui ⊛non                                                         | Marié                                      |
|                                                                   | depuis                                     |
|                                                                   |                                            |
|                                                                   |                                            |
| Questions concernant l'activité lucrative                         |                                            |
| Exerce une activité lucrative * 😮                                 | Canton/pays de travail *                   |
|                                                                   | CH 🔽 -                                     |
| Salaire minimum atteint * 👔                                       |                                            |
| oui ⊂ non<br>Indépendant* 2                                       |                                            |
| Ooui ⊛non                                                         |                                            |
| Revenu supérieur au demandeur *                                   |                                            |
| Oqui @pop                                                         |                                            |

AusgleichskasseCaisse de compensationCassa di coFamilienausgleichskasseCaisse d'allocations familialesCassa d'assBVG-StiftungFondation LPPFondazione

Cassa di compensazione Cassa d'assegni familiari Fondazione LPP

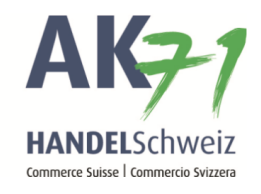

#### 3.1 Autres parents

Formulaire avec les données de l'autre parent:

| Autres parents                                                                                           | pas domicili | és dans le | même ménage)                 |                     |                   |
|----------------------------------------------------------------------------------------------------|--------------|------------|------------------------------|---------------------|-------------------|
| Ajouter une personne à la li                                                                             | ste          | Sava       | Dat pairs                    | Etat civil          | Stat sivil doquis |
| Non                                                                                                    | Frendin      | JERE       | Dat. naiss.                  | <inconnu></inconnu> |                   |
| Nom<br>Date de naissance<br>Relation avec le bénéficiaire<br><inconnu><br/>Etat civil actuel 0</inconnu> |              |            | Prénom  Sexe  depuis  depuis |                     |                   |
| Adresse du domicile                                                                                      |              |            |                              |                     |                   |

AusgleichskasseCaisse de compensationFamilienausgleichskasseCaisse d'allocations familialesBVG-StiftungFondation LPP

Cassa di compensazione Cassa d'assegni familiari Fondazione LPP

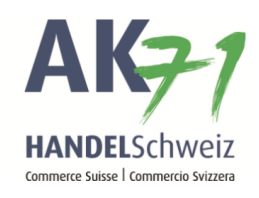

#### 4. Enfants

Prénom, date de naissance, sexe, vit chez le bénéficiaire, enregistrer la relation avec le bénéficiaire.

→ Ajouter un enfant à la liste pour ajouter une ligne supplémentaire pour un deuxième enfant.

| Demande                   | er alloca           | ations fa        | milia | les          |                  |                   |         |                   |    |
|---------------------------|---------------------|------------------|-------|--------------|------------------|-------------------|---------|-------------------|----|
| Conjoint                  | 1<br>t / Partenaire | 2<br>Autres pare | nts   | 3<br>Enfants | 4<br>Conclu      | )<br>Ision        |         |                   | :  |
| Enfants<br>Ajouter un enf | iant à la liste     |                  |       |              |                  |                   |         |                   |    |
| Nom                       | Prénom              | DatNai           | m/f   | Vit chez le  | Relation avec le | Mère (biologique) |         | Père (biologique) |    |
| Braun                     | ×                   | [                |       | beneficiaire | beneficiaire     |                   | - 1     | Muster Max        | ,  |
| Annuler                   |                     | Retour           | ]     |              |                  | Continuer         | Mémoris | ertemporaireme    | nt |

Ausgleichskasse Caisse de compensation Familienausgleichskasse Caisse d'allocations familiales BVG-Stiftung Fondation LPP

Cassa di compensazione Cassa d'assegni familiari Fondazione LPP

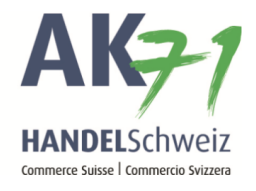

Pour ajouter la copie de l'acte de naissance ou du livret de famille, cliquez sur «Ajouter des annexes»

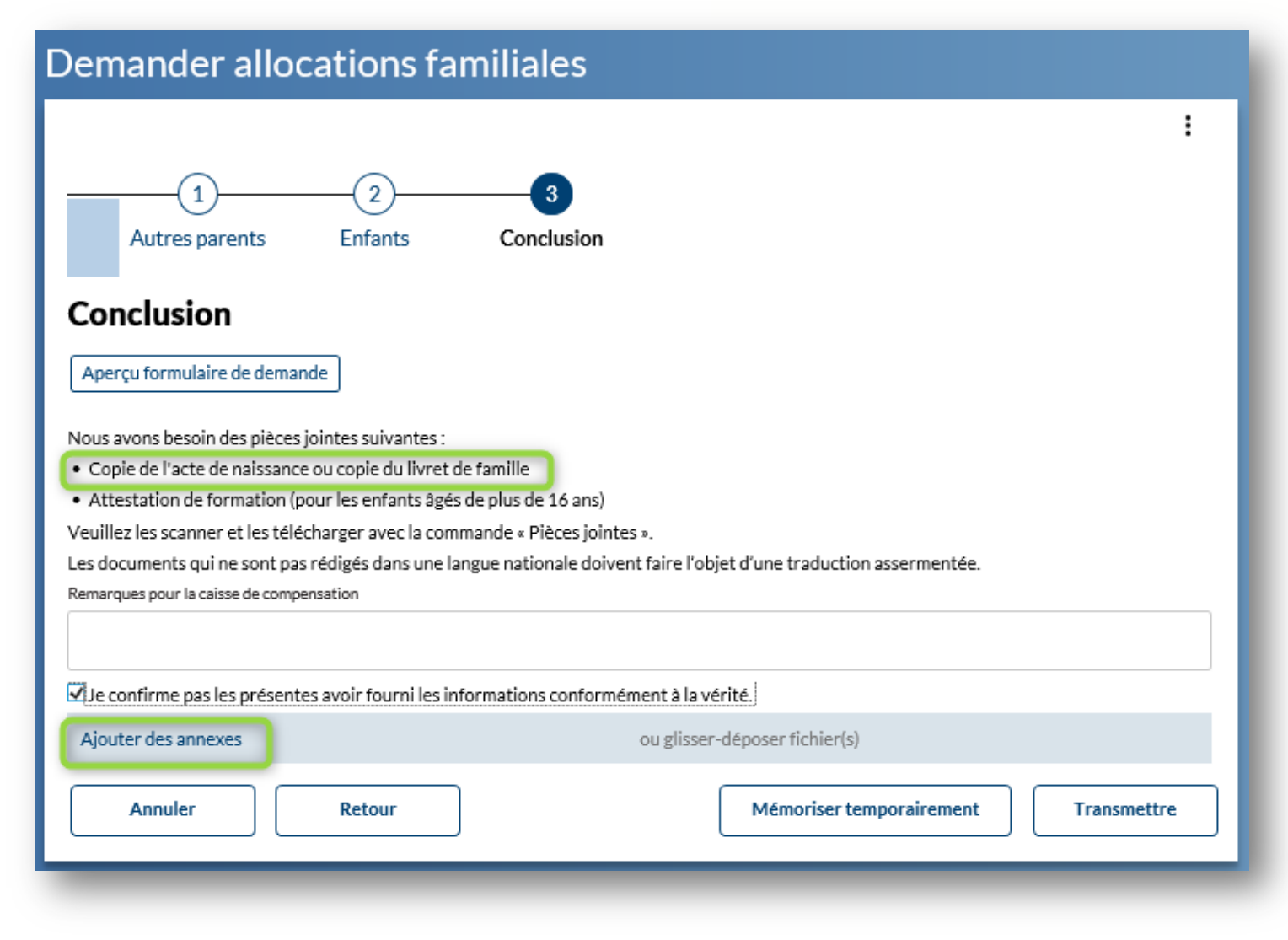

Ausgleichskasse Caisse de compensation Cassa di compensazione Familienausgleichskasse Caisse d'allocations familiales BVG-Stiftung Fondation LPP Fondazione LPP

Cassa d'assegni familiari

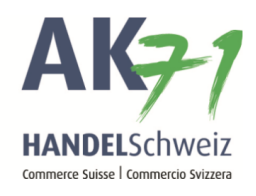

#### Cliquez maintenant sur les trois points et ajouter les certificats nécessaires avec «Ouvrir»:

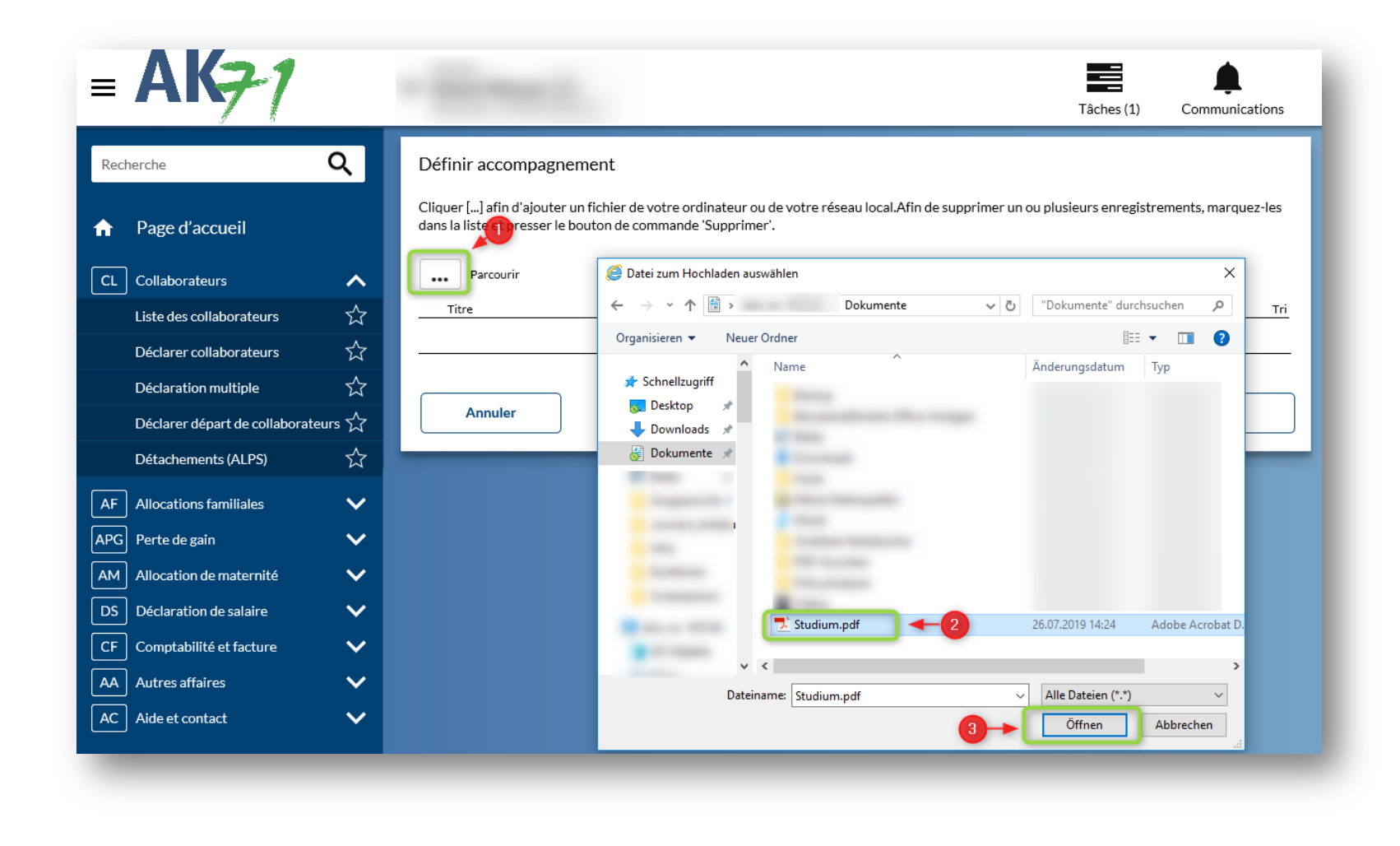

Ausgleichskasse Caisse de compensation Familienausgleichskasse Caisse d'allocations familiales BVG-Stiftung Fondation LPP Fondazione LPP

Cassa di compensazione Cassa d'assegni familiari

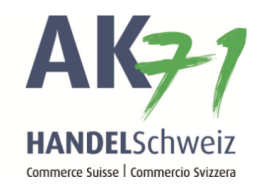

#### Confirmer maintenant avec OK

| Recherche                    | Q       | Définir accompagn                             | ement                                                        |                                            |                  |
|------------------------------|---------|-----------------------------------------------|--------------------------------------------------------------|--------------------------------------------|------------------|
| Page d'accueil               |         | Supprimentaligne<br>Cliquer [] afin d'ajouter | un fichier de votre ordinateur ou de votre néseau local/Afin | de supprimer un ou plusieurs enregistremer | nta, marquez-les |
| Collaborateurs               | ~       | dans la liste et presser le                   | bouton de commande 'Supprimer'.                              |                                            |                  |
| Liste des collaborateurs     | ☆       | na Partourin                                  |                                                              |                                            |                  |
| Déclarer collaborateurs      | ☆       | Titre                                         | Non de fichier                                               | Taile A                                    | Tri              |
| Déclaration multiple         | ☆       | Studium                                       | [Studium.pdf]                                                |                                            | 1 🗄              |
| Déclarer départ de collabora | teurs 🕁 |                                               |                                                              |                                            |                  |
| Détachemente Iúl PSI         | 42      | Annuler                                       |                                                              |                                            | ок               |

Pour terminer, vous pouvez transmettre l'annonce de l'allocation familiale

| Demander allocations familiales                                                                                                    |                                                                                                    |
|----------------------------------------------------------------------------------------------------|----------------------------------------------------------------------------------------------------|
| :<br><u>1</u> 2<br><u>Autres parents</u> Enfants Conclusion                                                                                                    |                                                                                                    |
| Conclusion                                                                                                    |                                                                                                    |
| Nous avons besoin des pièces piùres suivantes :<br>• Copie de l'acté de naissance ou copie du livret de famille<br>• Attestation de formation (pour les enfants âgés de plus de 16 ans)<br>Veuillez les scamer et les télécharger avec la commande - Pièces jointes «.<br>Les documents qui ne sont pas rédigés dans une langue nationale doivent faire l'objet d'une traduction assermentée.<br>Remarques pour la caisse de compensation |                                                                                                    |
| ⊠Jac confirme pas les présentes avoir fourni les informations conformément à la vérité.                                                                                                    | Demander allocations familiales                                                                                                    |
| Ajouter des annexes ou glisser-déposer fichier(s)                                                                                                    | Retour Justificatif de déclaration                                                                                                    |
| Annuler Retour Mémoriser temporairement Transmettre                                                                                                    | Nous avons bien reçu l'annonce d'allocations familiales. Merci beaucoup. L'annonce peut être visualisée avec la commande "Justificatif<br>d'annonce". |
|                                                                                                    |                                                                                                    |